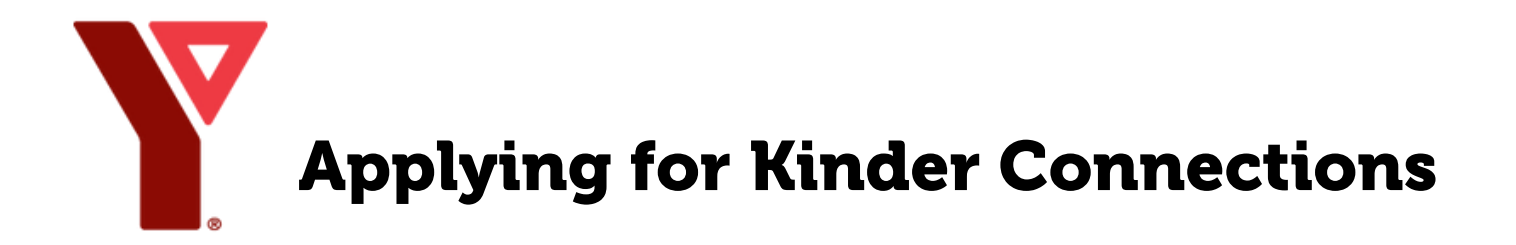

Applications must be completed online through the My Y Account portal.

Visit <u>ymcahbb.my.site.com</u> to create your free My Y account. Login to your My Y account;

- Select 'My Profile',
- Select 'Clients',
- Select 'Add Additional' to add your child to the account.

## Login to My Y Account portal.

- Select  $\bigcirc$  Child Care at the top of the screen,
- Select the Kinder Connections Waitlist program dropdown,
- Find your desired Location session,
- Click the orange <u>Waitlist</u> button on the right side of the screen to be added to the waitlist.
- Fill in the requested information,
- Click Check Out to complete.

Due to the high volume of interest in the program, all sign-ups are automatically added to the waitlist, this does not mean the program is full.

## Have Questions?

Email our team directly at: ccareadmin@ymcahbb.ca